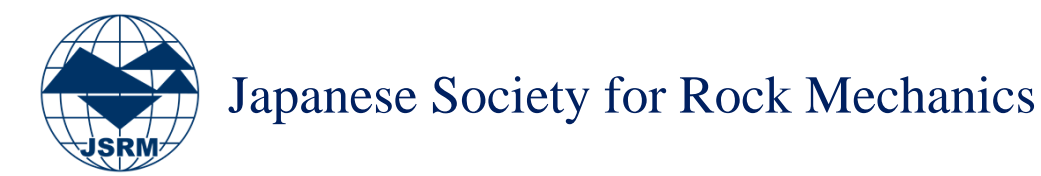

# ISRM Digital Library (OnePetro) へのアクセス方法

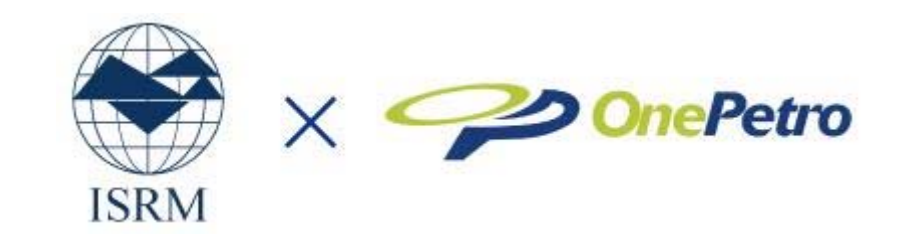

2019年1月

#### <u>OnePetroの利用(アカウント作成)方法(1/2)</u>

#### Go to <u>http://www.onepetro.org</u>.

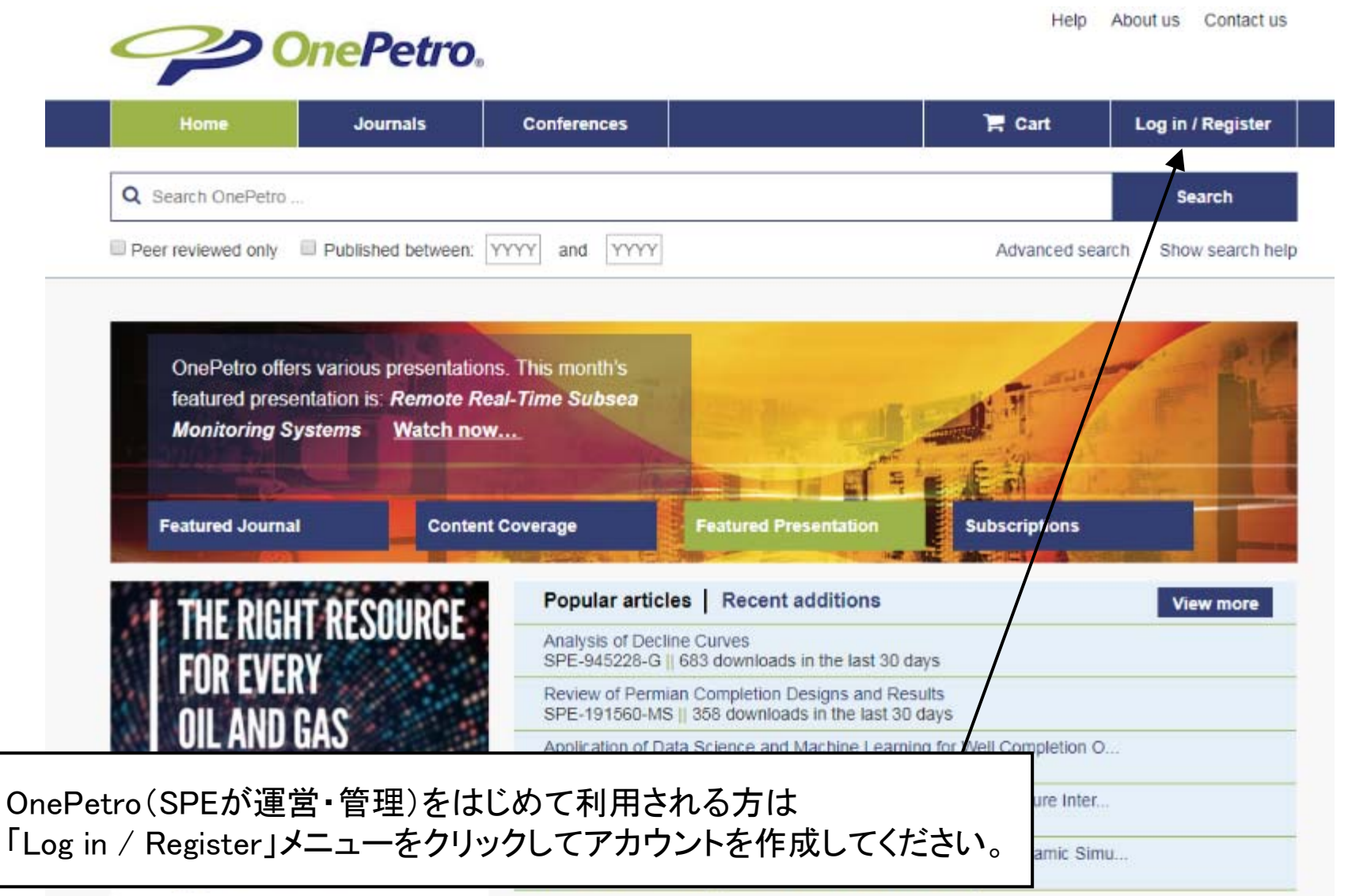

※ OnePetroのアカウント作成にはISRM会員情報は必要ありません。

#### <u>OnePetroの利用(アカウント作成)方法(2/2)</u>

| <b>PONE</b>                                                           | Petro                                                    |                                            |                                                                      |                                                |                       |                                                                                      |
|-----------------------------------------------------------------------|----------------------------------------------------------|--------------------------------------------|----------------------------------------------------------------------|------------------------------------------------|-----------------------|--------------------------------------------------------------------------------------|
| Home                                                                  | Journals                                                 | Conferences                                |                                                                      | 📜 Cart                                         | Log in / Register     |                                                                                      |
| Q Search OnePetro                                                     |                                                          |                                            |                                                                      | Log                                            | in                    |                                                                                      |
| Peer reviewed only Pu                                                 | blished between:                                         | YYYY and YYYYY                             | Email                                                                | Log in er                                      | register.             |                                                                                      |
| OnePetro subscripti<br>OnePetro offers sub<br>and Academic. <u>Sa</u> | ons save you tir<br>scriptions for In<br><b>ve now</b> . | ne and money.<br>dividuals, Corporate,     | Pass<br>This f                                                       | ield is required<br>word.<br>ield is required. |                       | <u>アカウント作成フォーム</u><br>T Cart Log in / Register                                       |
| Featured Journal                                                      | Conter                                                   | t Coverage                                 | Featured Presentation                                                | Log                                            | In<br>Forgot password | Register Register or log in to your account.                                         |
| THE RIGHT R                                                           | ESOURCE                                                  | Analysis of Decline                        | Curves                                                               |                                                | View more             | First name                                                                           |
| FOR EVERY                                                             |                                                          | SPE-945228-G    68<br>Review of Permian    | 33 downloads in the last 30 day<br>Completion Designs and Resul      | s<br>ts                                        |                       | This field is required.                                                              |
| UIL AND GAS                                                           |                                                          | Application of Data                        | Science and Machine Learning<br>59 downloads in the last 30 day      | for Well Completion (                          | 0                     | Last name                                                                            |
| I PROFESSION                                                          | AL.                                                      | Estimating Hydraulic<br>SPE-191492-MS    2 | c Fracture Germetry by Analyz<br>240 downloads in the last 30 da     | ing the Pressure Inter<br>ays                  | ī                     | Email                                                                                |
| one One                                                               | Petro.                                                   | Integrated Geocellu<br>URTEC-2873516-M     | lar Static flodel for Geomechai<br>IS    205 rownloads in the last 3 | nical and Dynamic Sir<br>30 days               | mu                    | Password                                                                             |
| 「Log in ∕ Registe                                                     | r」メニュ                                                    | 一にある「re                                    | <br>egister」の文=                                                      | 字をクリッ                                          | クすると                  | Confirm password                                                                     |
| アカウント作成フ                                                              | ォームカ                                                     | 「表示されま                                     | す。                                                                   |                                                |                       | I accept the terms and conditions                                                    |
| 心亜 車 佰 友 入 カ Ι                                                        | ィアカ                                                      | <b>ウ<sup>、</sup>トを作</b> す                  | カ てください                                                              |                                                |                       | <ul> <li>You can use cookies</li> <li>Send me your newsletter! (optional)</li> </ul> |
| 必女尹頃で八川                                                               |                                                          | ノンドを下め                                     |                                                                      | )                                              |                       | Register                                                                             |

Help About us Contact us

※ メールアドレスは、岩の力学連合会入会時にご登録いただいたメールアドレスである必要はございません。 ※ 賛助会員としてアカウントを作成される場合も適当なメールアドレスが必要になります

## <u>OnePetroの利用(ログイン)方法</u>

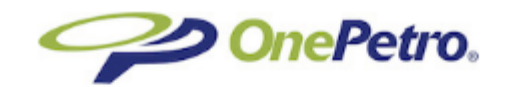

Help About us Contact us

| Home                                                                                                    | Journals                 | Conferences                            |                                                                  | 📜 🏹 Cart                                | Log in / Register |  |
|----------------------------------------------------------------------------------------------------|--------------------------|----------------------------------------|------------------------------------------------------------------|-----------------------------------------|-------------------|--|
| Q Search OnePetro                                                                                                    |                          |                                        |                                                                  | Log i                                   | 'n                |  |
|                                                                                                    |                          |                                        |                                                                  | Log in or re                            | gister.           |  |
| Peer reviewed only                                                                                                    | Published between:       | YYYY and YYYY                          | E                                                                | mail:                                   |                   |  |
|                                                                                                    |                          |                                        |                                                                  |                                         |                   |  |
| OnePetro sut                                                                                                    | scriptions save you ti   | me and money.                          |                                                                  | nis neia is requirea.                   |                   |  |
| OnePetro offe                                                                                                    | ers subscriptions for Ir | ndividuals, Corporate,                 |                                                                  | assword:                                |                   |  |
| and Academi                                                                                                    | c. <u>Save now</u>       |                                        | B I                                                              | his field is required.                  |                   |  |
|                                                                                                    |                          |                                        |                                                                  | Log li                                  | n                 |  |
| Featured Journa                                                                                                    | al Conte                 | nt Coverage                            | Featured Presentation                                            | Remember me                             | Forgot password   |  |
|                                                                                                    |                          | Reputer ertie                          | les I. Recent additions                                          | 1                                       |                   |  |
| THE RIG                                                                                                    | HT RESOURCE              | Analysis of Decl                       | ine Curves                                                       | /                                       | View more         |  |
| FOR FVF                                                                                                    | RY                       | SPE-945228-G                           | 683 downloads in the last 30                                     | days                                    |                   |  |
|                                                                                                    | DAC                      | Review of Perm<br>SPE-191560-MS        | ian Completion Designs and R<br>S    358 downloads in the last 3 | esults<br>0 days                        |                   |  |
| Application of Data Science and Machine Learning for Well Completion O<br>OTC-28632-MS II 259 downloads on the last 30 days |                          |                                        |                                                                  |                                         |                   |  |
|                                                                                                    | SIUNAL                   | Estimating Hydr                        | aulic Fracture seometry by Ar                                    | alyzing the Pressure Inter              |                   |  |
| I PRUFES                                                                                                    |                          | SPE-191492-MS    240 down loads in the |                                                                  |                                         |                   |  |
| I PRUFES                                                                                                    | OnePetro                 | SPE-191492-M                           | ellular Static Model for Geome                                   | chanical and Dynamic Sim                |                   |  |
|                                                                                                    | OnePetro.                | Integrated Geoc<br>URTEC-287351        | ellular Static Model for Geome<br>6-MS    205 downloads in the l | chanical and Dynamic Sim<br>ast 30 days | u                 |  |

入力してログインしてください。

## <u>ISRM会員情報の認証方法(1/5)</u>

| Help About us Contact us     Help About us Contact us     Select your currency:     USD - US Dollar     Image: Cart (0) USD 0.00     My account     Hello Daisuke     Image: Cart (0) USD 0.00     My account     Hello Daisuke     Image: Cart (0) USD 0.00     My account     Hello Daisuke     Image: Cart (0) USD 0.00     My account details     Image: Cart (0) USD 0.00     Hello Daisuke     Image: Cart (0) USD 0.00     Hello Daisuke     Image: Cart (0) USD 0.00     Hello Daisuke     Image: Cart (0) USD 0.00     Hello Daisuke     Image: Cart (0) USD 0.00     Hello Daisuke     Image: Cart (0) USD 0.00     Hello Daisuke     Image: Cart (0) USD 0.00     Hello Daisuke     Image: Cart (0) USD 0.00     Hello Daisuke     Image: Cart (0) USD 0.00     Hello Daisuke     Image: Cart (0) USD 0.00     Hello Daisuke     Image: Cart (0) USD 0.00     Image: Cart (0) USD 0.00     Image: Cart (0) USD 0.00     Image: Cart (0) USD 0.00     Image: Cart (0) USD 0.00 <t< th=""><th><u>ログイン後の画面</u></th><th></th><th></th><th></th><th></th></t<> | <u>ログイン後の画面</u>                                |                                    |                                                                       |                  |                                            |
|----------------------------------------------------------------------------------------------------|------------------------------------------------|------------------------------------|-----------------------------------------------------------------------|------------------|--------------------------------------------|
| Home       Journals       Conferences       Cart (0) USD 0.00       My account         Q Search OnePetro       Hello Daisuke       Hello Daisuke         Peer reviewed only       Published between: YYYY and YYYY       Pyrchase history                                                                                                    | one One                                        | Petro.                             | Selec                                                                 | t your currency: | elp About us Contact us<br>USD - US Dollar |
| Q Search OnePetro       Hello Daisuke         Peer reviewed only       Published between:       YYYY         and       YYYY       YYYY                                                                                                    | Home                                           | ournals Conferences                | ۲                                                                     | Cart (0) USD 0.0 | 0 My account                               |
| Peer reviewed only Published between: YYYY and YYYY and YYYY E Purchase history                                                                                                    | Q Search OnePetro                              |                                    |                                                                       | Helk             | o Daisuke                                  |
|                                                                                                    | Peer reviewed only                             | shed between: YYYY and YYY         | 2                                                                     | Purchase histe   | ory                                        |
| Saved items (0)                                                                                                    |                                                |                                    |                                                                       | Saved items (0   | 0)                                         |
| OnePetro subscriptions save you time and money. Saved searches (0)                                                                                                    | OnePetro subscriptio                           | s save you time and money.         |                                                                       | Saved searche    | es (0)                                     |
| OnePetro offers subscriptions for Individuals, Corporate,<br>and Academic. <u>Save now</u>                                                                                                    | OnePetro offers sub<br>and Academic. <u>Sa</u> | riptions for Individuals, Corporat |                                                                       | Si               | gn out                                     |
|                                                                                                    |                                                |                                    |                                                                       |                  | 8-20                                       |
| Featured Journal Content Coverage Featured Presentation Subscriptions                                                                                                    | Featured Journal                               | Content Coverage                   | Featured Present-tion                                                 | Subscription     | IS Provide                                 |
| THE DIGUT DESCHIDGE Popular articles   Recent additions View more                                                                                                    |                                                | Popular art                        | icles   Recent additions                                              |                  | View more                                  |
| Analysis of Decline Curves<br>SPE-945228-G    683 downloars in the last 30 days                                                                                                    |                                                | Analysis of De<br>SPE-945228-      | ecline Curves<br>G <mark>  </mark> 683 downloars in the last 30 d     | ays              |                                            |
| Review of Permian Completion Designs and Results           NIL AND CAC         SPE-191560-MS    358 dow loads in the last 30 days                                                                                                    |                                                | Review of Per<br>SPE-191560-       | mian Completion Designs and Res<br>MS    358 dow loads in the last 30 | sults<br>days    |                                            |
| OnePetroにログインしただけでは、ISRM関連の論文を無料でダウンロードできません。                                                                                                    | OnePetroにログインしただ                               | では、ISRM関連の                         | 論文を無料でダウ                                                              | ンロードでお           | きません。                                      |
| 「Account details」をクリックして、後に続く処理を実行してください。                                                                                                    | 「Account details」をクリック                         | って、後に続く処理を                         | 実行してください。                                                             |                  |                                            |

※ OnePetroではISRMのJournalは無料ダウンロードできません。

## <u>ISRM会員情報の認証方法(2/5)</u>

| OnePetro.                                                                | Help About us Cont<br>Select your ourrency: USD - US Dollar | ect us                             |
|--------------------------------------------------------------------------|-------------------------------------------------------------|------------------------------------|
| Home Journals Conferences                                                | Te Cart (0) USD 0.00 My account                             |                                    |
| Q. Search OnePetro                                                       | Search                                                      |                                    |
| Peer reviewed only EPublished between: YYYY and YYYY                     | Advanced search Show sear                                   | sh halp                            |
| Russhare biology                                                         |                                                             |                                    |
| My account                                                               |                                                             |                                    |
| Change password                                                          | Edit details                                                | nt details」をクリックすると左のページが表示されます。   |
| Current password                                                         | Fistneme フクロー                                               | ールダウンナー モート 部に ちろ [ Add mombarship |
| New password                                                             |                                                             |                                    |
| Gonfirm new password                                                     | Fukahori Detalis_1                                          | をクリックしてくたさい。                       |
|                                                                          | Update                                                      |                                    |
| Change password                                                          | / ※ この                                                      | 処理は毎年行う必要があります。                    |
| Change email                                                             | / × - 0                                                     | 伽理を年に一度行えば 一回日以降はOnePetroにログイン     |
| New ersel                                                                | 「 する」                                                       | だけで論文を無料でダウンロードが可能になります。           |
| Change email                                                             |                                                             |                                    |
| Access codes                                                             |                                                             |                                    |
| If you have been given a OnePetra access code, you can redeem it have    |                                                             |                                    |
| Redeem oode                                                              |                                                             |                                    |
| Domain validation                                                        |                                                             |                                    |
| Validate my "My OnePetro" email address against in institutional account |                                                             |                                    |
| Go                                                                       |                                                             |                                    |
| Society memberships                                                      |                                                             |                                    |
| Are you a member of a socie                                              |                                                             |                                    |
| Add membership                                                           |                                                             |                                    |

## <u>ISRM会員情報の認証方法(3/5)</u>

|                                                                                                    | Detwo           |                             |                                |                                                       | Help A                    | bout us        | Contact    | us                    |
|----------------------------------------------------------------------------------------------------|-----------------|-----------------------------|--------------------------------|-------------------------------------------------------|---------------------------|----------------|------------|-----------------------|
| Oner                                                                                                    | <i>'etro</i> 。  |                             | Se                             | elect your currency:                                  | USD - US                  | Dollar         |            | -                     |
| Home Jo                                                                                                    | urnals          | Conferences                 |                                | 🃜 Cart (0) USD                                        | 0.00                      | My a           | iccount    |                       |
| Q Search OnePetro                                                                                                    |                 |                             |                                |                                                       |                           | Se             | arch       |                       |
| Peer reviewed only  Publish                                                                                                    | ed between:     | YYYY and YYYY               |                                | Advar                                                 | nced search               | n Sho          | w search I | nelp                  |
|                                                                                                    |                 |                             |                                |                                                       |                           |                |            |                       |
| Membership details                                                                                                    |                 |                             |                                |                                                       |                           |                |            |                       |
| Discos adduction research credits of                                                                                                    | etails below an | nd check back in 30 minutes | s for your updated access      | S.                                                    |                           |                |            |                       |
| Please add your membership d                                                                                                    | ctails below a  |                             |                                |                                                       |                           |                |            |                       |
| Add ARMA membership                                                                                                    |                 |                             |                                |                                                       |                           |                |            |                       |
| Add ARMA membership                                                                                                    |                 | <b>FM</b> a make            | ovolnin dotoil                 |                                                       | <u>、<br/>、<br/>1 - チタ</u> | (11)           | +_公        | [D-                   |
| Add ARMA membership                                                                                                    |                 | ГMemb                       | ership detail                  | s」のページ                                                | に移                        | 動し             | た後         | 、「Re                  |
| Add ARMA membership                                                                                                    |                 | ГМетb<br>your ye            | ership detail<br>early ISRM ad | s」のページ<br>ccess here                                  | ジに移<br>s」をク               | 。<br>動し<br>リッ? | た後。<br>フして | 、「Re<br>くださ           |
| Add ARMA membership of Add ARMA membership of Email Address                                                                                               |                 | ГMemb<br>your ye            | ership detail<br>early ISRM ad | s」のページ<br>ccess here                                  | ジに移<br>ミ」をク               | 動し<br>リッ?      | た後         | 、「Re<br>く <i>t</i> ごさ |
| Add ARMA membership of Add ARMA membership of Email Address                                                                                               |                 | ГMemb<br>your ye            | ership detail<br>early ISRM ad | s」のページ<br>ccess here                                  | ジに移<br>ミ」をク               | 。<br>動し<br>リッ? | た後.        | 、「Re<br>く <i>†</i> ごさ |
| Add ARMA membership di Add ARMA membership di Email Address                                                                                               |                 | ГMemb<br>your ye            | ership detail<br>early ISRM ad | s」のページ<br>ccess here                                  | ジに移<br>ミ」をク               | 動しリック          | た後、        | 、「Re<br>くださ           |
| Add ARMA membership of Add ARMA membership of Email Address                                                                                               |                 | ГMemb<br>your ye            | ership detail<br>early ISRM ad | s」のページ<br>ccess here                                  | ジに移<br>約をク                | 動し             | た後、        | 、「Re<br>く <i>t</i> ごさ |
| Add ARMA membership<br>Email Address<br>Last Name<br>Submit ARMA Details<br>Add ISRM membership<br>Redeem your yearly ISRM acce                           | ess here        | ГMemb<br>your ye            | ership detail<br>early ISRM ad | s」のペーう<br>ccess here                                  | ンに移<br>シ」をク               | 動し             | た後、        | 、「Re<br>く <i>t</i> ごさ |
| Add ARMA membership<br>Email Address<br>Last Name<br>Submit ARMA Details<br>Add ISRM membership<br>Redeem your yearly ISRM acce                           | ess here        | ГMemb<br>your ye            | ership detail<br>early ISRM ad | s」のぺーう<br>ccess here                                  | ジに移                       | 動し             | た後、        | 、「Re<br>くださ           |
| Add ARMA membership of<br>Add ARMA membership<br>Email Address<br>Last Name<br>Submit ARMA Details<br>Add ISRM membership<br>Redeem your yearly ISRM acce | ess here        | ГMemb<br>your ye            | ership detail<br>early ISRM ad | s」のぺーう<br>ccess here                                  | ジに移                       | 動しリック          | た後         | 、「Re<br>くださ           |
| Add ARMA membership<br>Email Address<br>Last Name<br>Submit ARMA Details<br>Add ISRM membership<br>Redeem your yearly ISRM acce                           | ess here        | About us                    | ership detail<br>early ISRM ad | s」のページ<br>ccess here                                  | ジに移                       | 動し             | た後、        | 、「Re<br>くださ           |
| Add ARMA membership of<br>Add ARMA membership<br>Email Address<br>Last Name<br>Submit ARMA Details<br>Add ISRM membership<br>Redeem your yearly ISRM acce | ess here        | About us<br>Contact us      | ership detail<br>early ISRM ad | s」のページ<br>ccess here<br>Publishers<br>Content Coverag | ジに移<br>シ」をク               | 動し             | た後         | 、「Re<br>くださ           |

### <u>ISRM会員情報の認証方法(4/5)</u>

| <b>OnePetro</b> .                       | Help | About us | Contact us |
|-----------------------------------------|------|----------|------------|
| Create ISRM Subscription                |      |          |            |
| Enter your ISRM.net login credentials   |      |          |            |
| Username<br>Password                    |      |          |            |
| Submit                                  |      |          |            |
| © 2018 - Society of Petroleum Engineers |      |          |            |

- ISRM会員情報(会員番号・パスワード)が必要になります。
- UsernameにISRMの会員番号 (e.g. JP152)とパスワードを入力してください。
- ISRM会員として認証されると、ISRM関連の論文が無料でダウンロードできるようになります。
- 認証に成功すると、 画面に「You may now access your subscription」と表示されます。
- 「You may now access your subscription」の下に表示される"Closeボタン"をクリックして、 論文の検索・ダウンロードをお試しください。

※ 認証が完了すると、次年までこの画面は表示されません。

## <u>ISRM会員情報の認証方法(5/5)</u>

| <b>OnePetro</b> .                                                                                  | Help                                 | About us    | Contact us     |
|----------------------------------------------------------------------------------------------------|--------------------------------------|-------------|----------------|
| Access to ISRM OnePetro benefits is available now for this ISRM member. I<br>Service@onepetro.org. | f you find this in error, please con | tact One Pe | tro support at |
| © 2019 - Society of Petroleum Engineers                                                            |                                      |             |                |

認証が成功している場合、「Redeem your yearly ISRM access here」をクリックすると、上のよう なメッセージが表示されます。赤枠で囲ったOnePetroのロゴをクリックしてトップページに戻り、 論文の検索・ダウンロードをお試しください。

「Redeem your yearly ISRM access here」をクリックして、エラーメッセージが表示された場合は、 お手数ですがOnePetroお客様窓口(Service@onepetro.org)まで直接お問い合わせください。

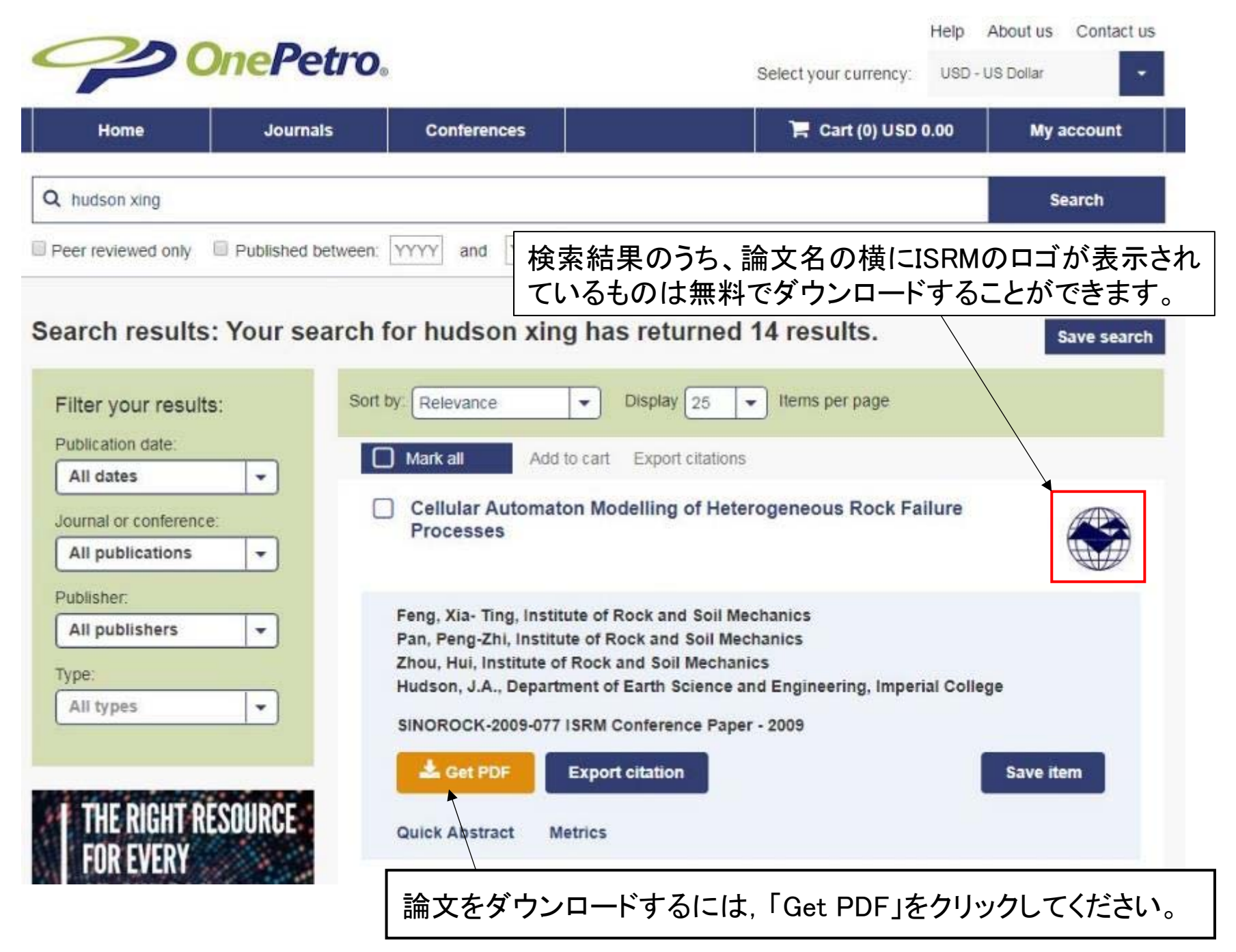

※ 有料のもの(ISRM関連以外)は「Add to cart」と表示されています。

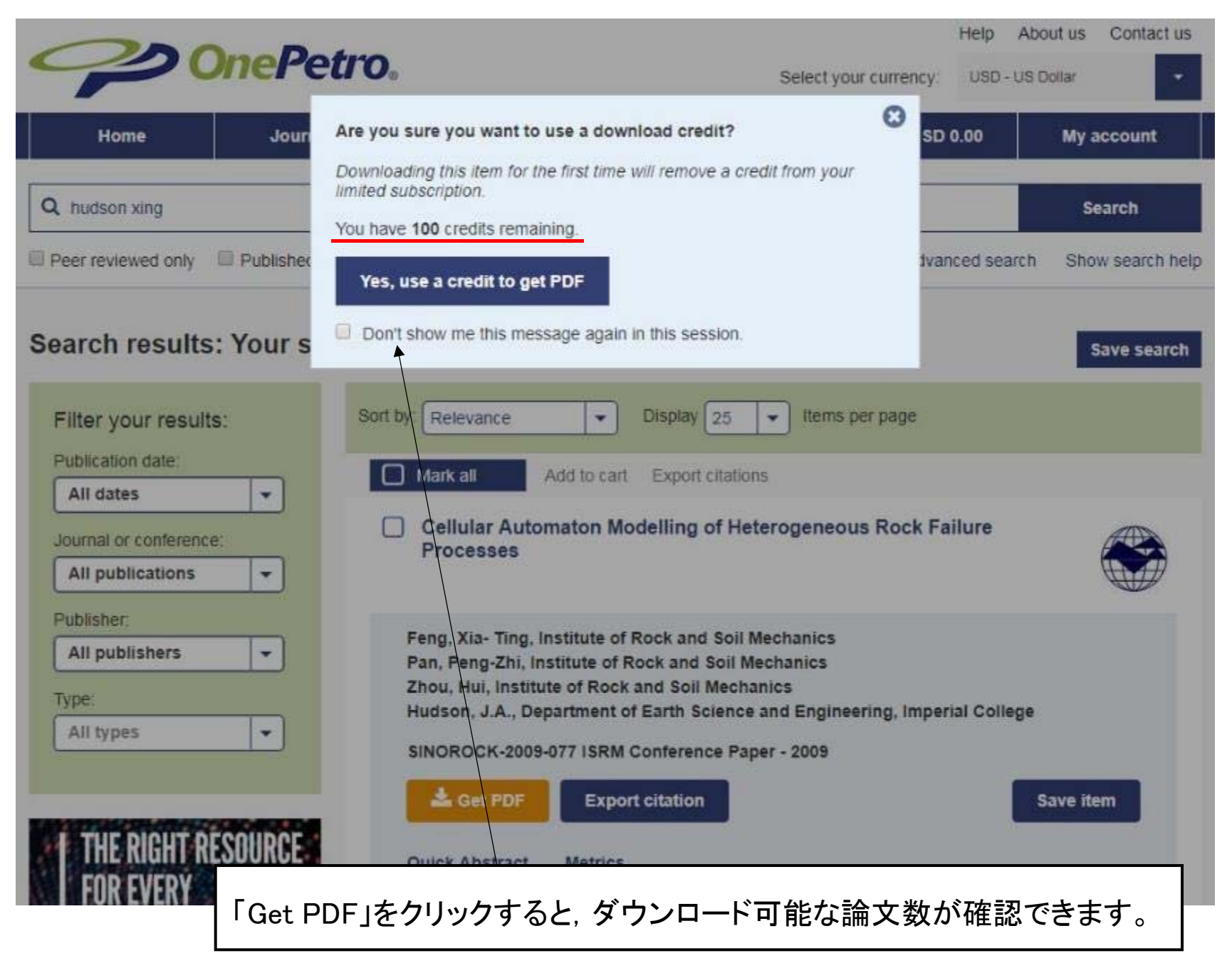

※ 無料でダウンロード可能な論文数は、個人会員で100編/年、賛助会員で250編/年です。

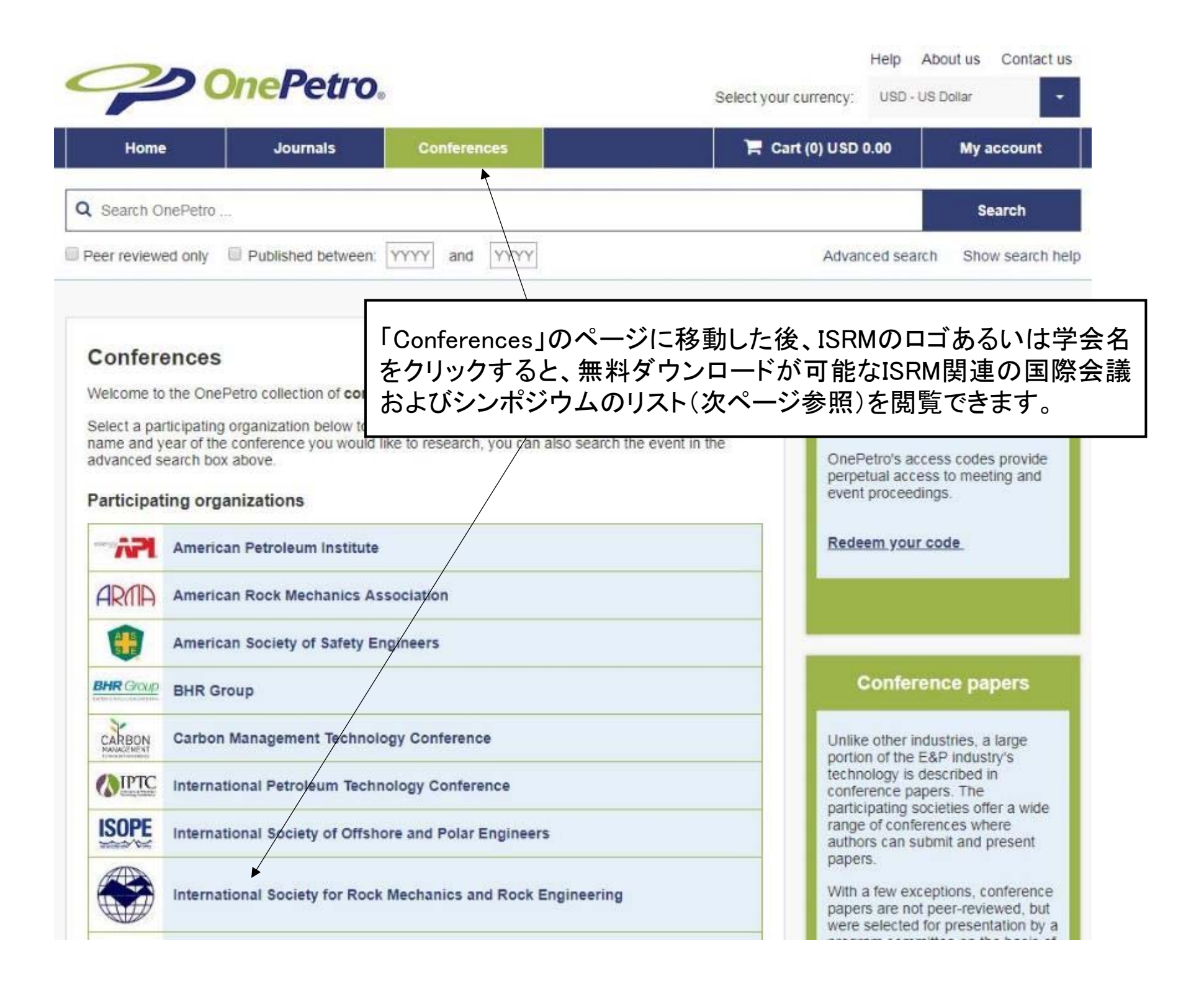

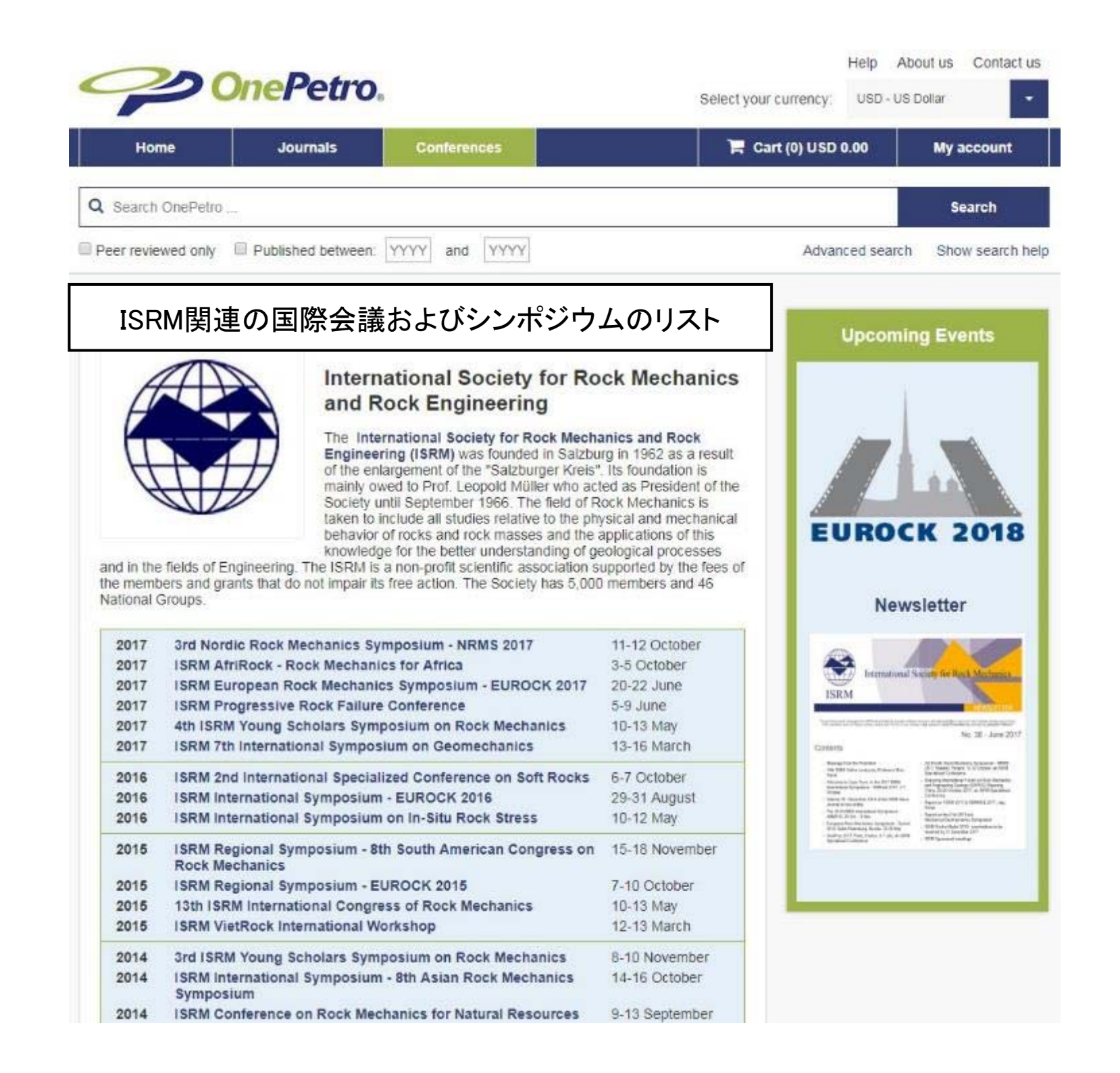

#### <u>ISRM Digital Library に関するお問合せ</u>

「ISRM Digital Library」を利用するにはISRM会員情報が必要です。

会員情報(会員番号・パスワード)をお忘れの方は、下記ページ<sup>※</sup>から会員番号・パスワードをお問い合わせください。なお、このお手続きには入会時のご登録メールアドレスの入力が必要です。 ※ ISRM会員情報のお問合せ先: <u>https://www.isrm.net/clientes/recover.php</u>

ご登録メールアドレスをお忘れの方は、岩の力学連合会事務局までお問い合わせください。

#### 【OnePetroへのアクセス方法に関する参考情報】

◎ ISRM Digital Libraryについて(ISRM) : <u>https://www.isrm.net/gca/?id=992</u>
 ※ ISRM Digital Libraryへのアクセス方法について纏めた資料(英語)をダンロードできます

◎ よくある質問 (OnePetro): <u>https://www.onepetro.org/static-pages/help</u>

アカウント作成方法 : <u>https://www.onepetro.org/static-pages/Myaccount</u>

• 認証方法

: <u>https://www.onepetro.org/static-pages/ISRM</u>

- ・アドレスの変更方法 : <u>https://www.onepetro.org/static-pages/Email</u>
- ・パスワードの変更方法 : <u>https://www.onepetro.org/static-pages/Password</u>

◎ お問合せ先 (OnePetro): <u>https://www.onepetro.org/static-pages/contact-us</u>